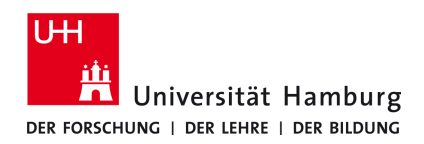

## Version 1.0

## Voraussetzungen / Hinweise

- Eine gültige E-Mail-Adresse im Format @uni-hamburg.de

| - Sollten Sie ihr Passwort vergessen, können Sie dieses über diesen Link zurücksetzen |
|---------------------------------------------------------------------------------------|
| https://passwordreset.microsoftonline.com/                                            |

| 1.<br>Öffnen Sie Ihren Browser und geben Sie folgende URL<br>ein oder klicken Sie auf diesen Link.<br>https://www.microsoft.com/de-de/<br>education/products/office/ | 2.<br>Geben Sie Ihre universitäre Uni Mail-Adresse ein.<br>Und klicken Sie auf den Button "Erste Schritte"<br>z.B. max.mustermann@uni-hamburg.de<br>(keine @uke oder @inf)<br>Erste Schritte mit<br>kostenlosem Office 365<br>Schüer und Lehrkafte sind anspruchteretigt für kostenloses<br>Office 35 Education mit Word, Excel PowerPoint, OneNote.<br>Jett auch Microsoft Teams, sowie zusätzlichen<br>Rissergimmertoid. Allerse List eine Testversion - Sie konnen<br>also Schueren. |
|----------------------------------------------------------------------------------------------------|----------------------------------------------------------------------------------------------------|
|                                                                                                    | E-Mail-Adresse Ihrer Schule eingeben maxmustermann@uni-hamburg.de ERGTE SCHRITTE                                                                                                    |
| <b>3</b> .<br>Treffen Sie die Auswahl "Lehrer".                                                                                                    | <b>4.</b><br>Erstellen Sie Ihr Konto bei Microsoft Office.<br>Es wird Ihr Vorname und Nachname benötigt.                                                                                                    |
| Sind Sie Schüler oder Lehrer?                                                                                                    | Denken Sie sich ein Passwort für Ihr Microsoft Office<br>Konto aus.                                                                                                    |
| Wir stellen die Office 365-Tools in der Klasse und online bereit, die<br>Sie benötigen. Wenn Sie IT-Administrator sind, registrieren Sie Ihre<br>Schule.             | <form><section-header><section-header><section-header><section-header><section-header><section-header><section-header><text></text></section-header></section-header></section-header></section-header></section-header></section-header></section-header></form>                                                                                                    |
| <b>5.</b><br>Der Bestätigungscode wurde an Ihre Uni E-Mail Adresse<br>gesendet. Bitte fügen Sie diesen an entsprechender Stel                                        | le (siehe Schritt 4) ein und klicken Sie auf "Start".                                                                                                    |

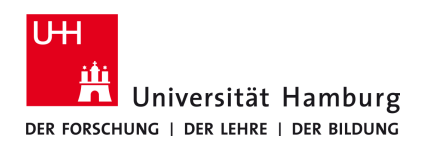

Version 1.0

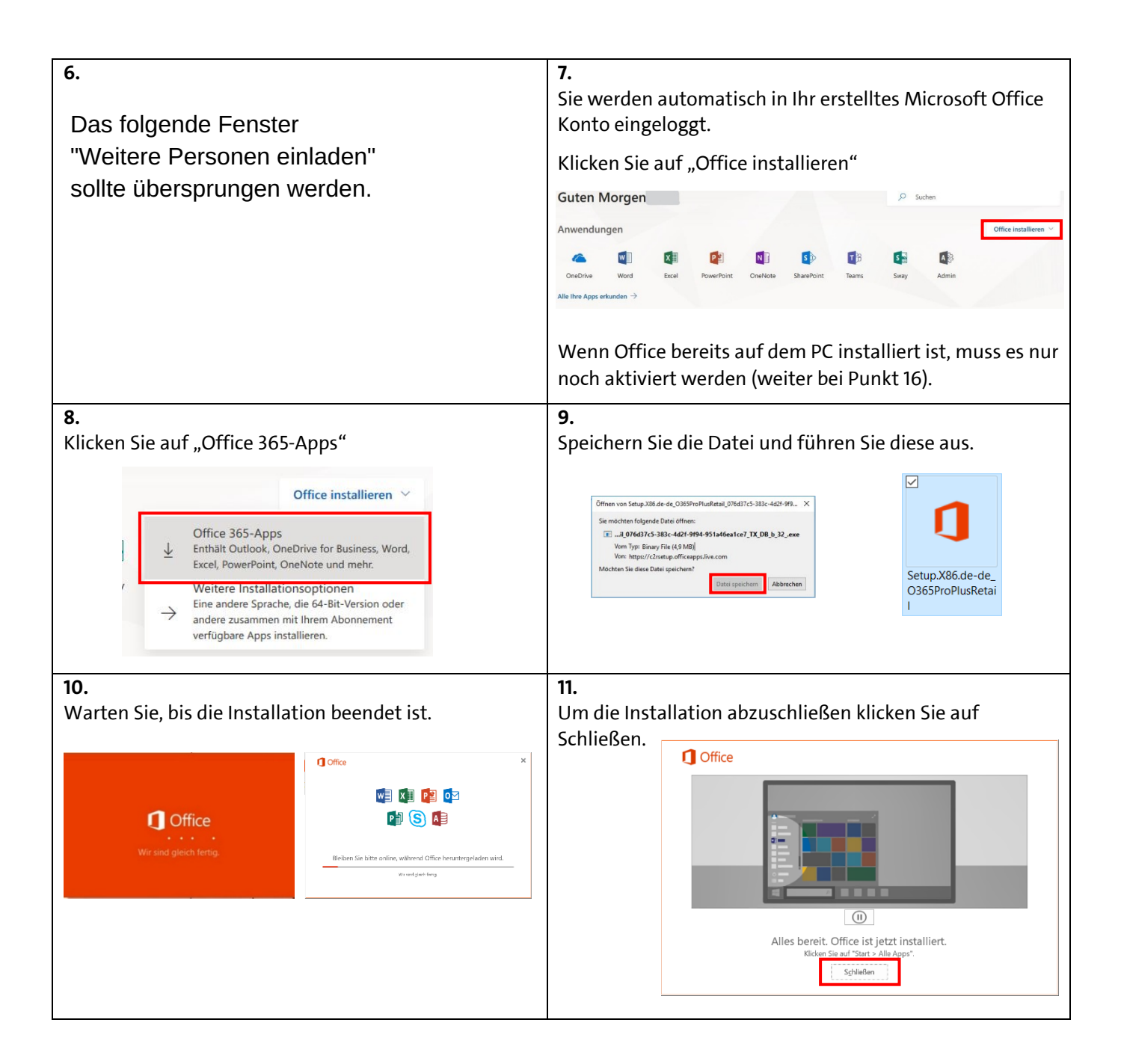

- Fortfahren auf Seite 3-

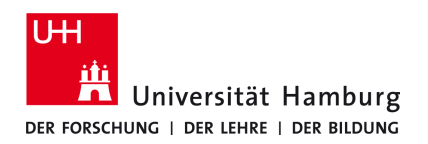

**Microsoft-Office-365-Installation** 

Version 1.0

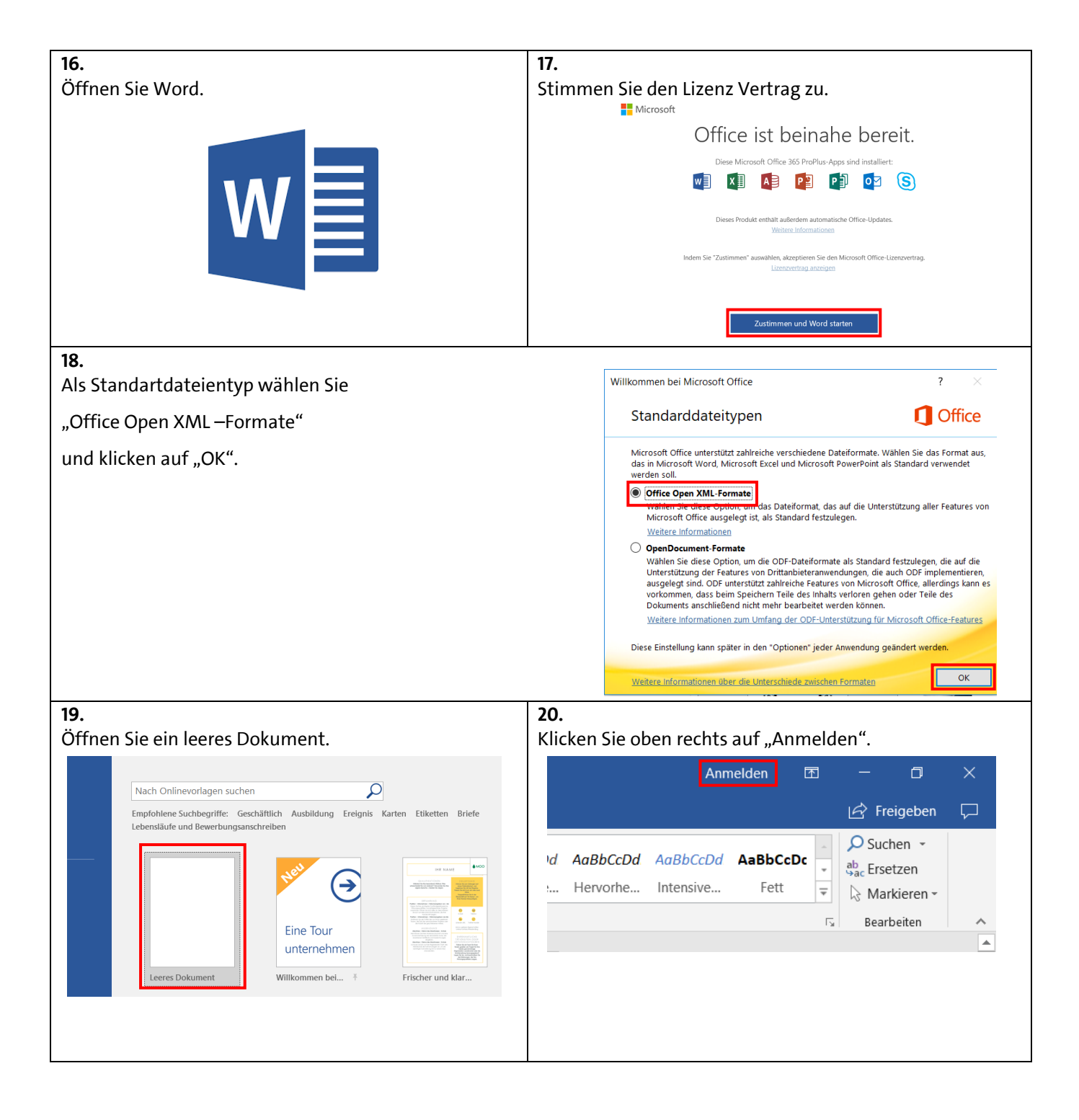

## - Fortfahren auf Seite 4-

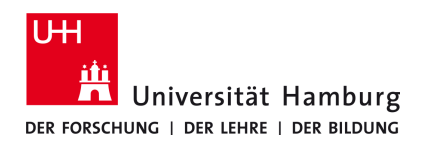

Version 1.0

| 21.                                                                                                    | 22.                                                                                                    |  |
|----------------------------------------------------------------------------------------------------|----------------------------------------------------------------------------------------------------|--|
| Melden Sie sich nun im Office Fenster mit Ihrer Uni<br>Mail-Adresse an und klicken Sie auf "Weiter".                                                                                                    | Geben Sie nun Ihr Passwort des Microsoft Office Kontos<br>ein und klicken Sie auf "Anmelden".                                                                              |  |
| Microsoft<br>@uni-hamburg.de<br><b>Kennwort eingeben</b><br>Kennwort<br>Kennwort vergessen<br>Mit einem anderen Konto anmelden<br>Anmelden                                                                                                    | Microsoft<br>@uni-hamburg.de<br><b>Kennwort eingeben</b><br>Kennwort<br>Kennwort vergessen<br>Mit einem anderen Konto anmelden<br>Anmelden                                 |  |
| 23.                                                                                                    | 24.                                                                                                    |  |
| Klicken Sie auf "Ja".                                                                                                    | Klicken Sie auf "Fertig".                                                                                                    |  |
| Verwenden Sie dieses Konto überall auf Ihrem Gerät<br>Windows speichert Ihr Konto und vereinfacht die Anmeldung bei Apps und Websites.<br>So müssen Sie nicht jedes Mal Ihr Kennwort eingeben, wem Sie auf die Ressourcen<br>Ihrer Organisation zugreifen. Möglicherweise müssen Sie Ihrer Organisation gestatten,<br>bestimmte Einstellungen auf Ihrem Gerät zu verwalten.<br>✓ Verwaltung meines Geräts durch meine Organisation zulassen | Sie haben die Konfiguration erfolgreich abgeschlossen.<br>Ihr Konto wurde erfolgreich hinzugefügt. Sie haben jetzt Zugriff auf die Apps und<br>Dienste Ihrer Organisation. |  |
| Sie haben nun Of                                                                                                    | fice erfolgreich installiert.                                                                                                    |  |
| Hinweis: Bitte berücksichtigen Sie, dass für eine Installation / Nutzung<br>auf privater Hardware das Regionale Rechenzentrum keinerlei<br>Gewährleistung bzw. erweiterten Support anbieten kann.<br>Bitte berücksichtigen Sie dies entsprechend.                                                                                                    |                                                                                                    |  |